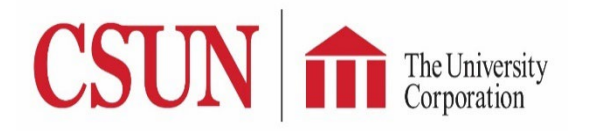

Have you received an email from OnBase that a check request has been assigned to you for approval?

Reimbursement requests submitted via TUC Electronic Check Request form are approved via OnBase. It is quick, easy, and convenient!

Please use Chrome or Firefox as your browser when accessing the OnBase website.

| 1 | ConBase 18<br>ConBase 18<br>ConBas | Log in using your portal log credentials:<br>https://onbase.csun.edu/AppNet22.1.20/login.aspx                      |
|---|----------------------------------------------------------------------------------------------------|----------------------------------------------------------------------------------------------------|
| 2 | Document Retrieval                                                                                                    | Click the Hamburger menu in the upper left corner of the page.                                                     |
| 3 | Document Retrieval  Document Retrieval  Custom Queries  New Form Import Document Batch Indexing  WORKELOW  Open Workflow  WORKVIEW Open WorkView                                                                                                    | Click 'Open Workflow'. The workflow layout will<br>open a new window.                                              |
| 4 | <ul> <li>TUC - Check Request Processing</li> <li>TUCCR (SYS) Initial</li> <li>TUCCR Default</li> <li>TUCCR Auto Approved</li> <li>TUCCR Approval</li> <li>TUCCR (SYS) Approved Request</li> <li>TUCCR (SYS) Reject Request</li> <li>TUCCR Voucher Load</li> <li>TUCCR Remittance Load</li> <li>TUCCR Error</li> <li>TUCCR (SYS) Exit</li> </ul>                                                                                                    | On the left, find the 'TUC Check Request<br>Processing' lifecycle and click the arrow to the left<br>to expand it. |

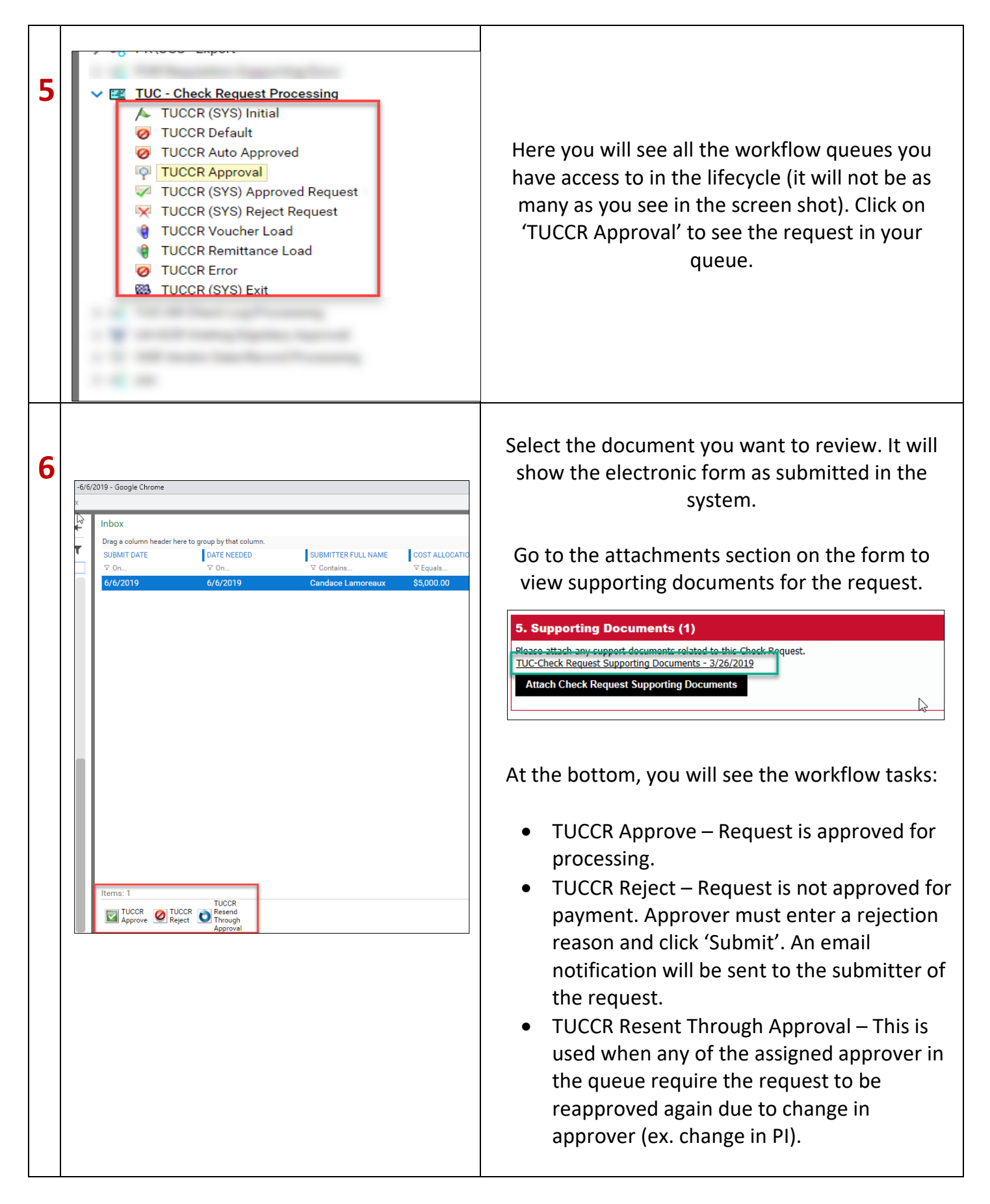